### Subject: How to get an Updated Roster Online

Step 1: Log into your mylegion.org account

# Step 2: Click the BIG YELLOW block that says "MY ACCOUNT"

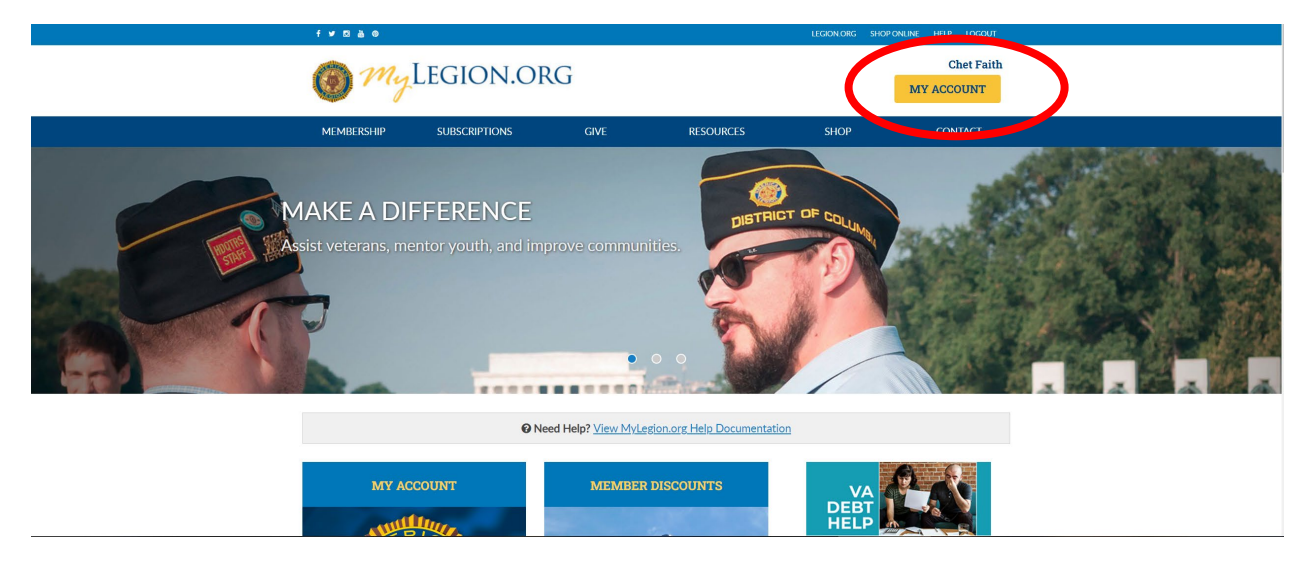

Step 3: Click the **BLUE** "My Groups" link above your "MY CONTACT INFORMATION"

| MEMBERSHIP          | SUBSCRIPTIONS     | GIVE                  | RESOURCES | SHO  | 9P              | CONTACT      |
|---------------------|-------------------|-----------------------|-----------|------|-----------------|--------------|
| MYACCOUNT           | Home > My Account | My.Groups             | ~         |      | TAL MEMBER      | SHIP SUMMARY |
| MY INFORMATION      |                   |                       |           | Help | Status:         | Active       |
| Name & Demographics |                   |                       |           | U    | Paid Thru Date: |              |
| Military Service    | LOU CONTACT IN    |                       |           |      | Member Post:    |              |
| Contact Information | MY CONTACT IN     | NFORMATION            |           |      |                 |              |
| Addresses           |                   | Chet A Faith          |           | Edit |                 |              |
| Emergency Contacts  |                   |                       |           |      | Member Number   | ri -         |
| Username / Password | 1                 |                       |           |      |                 |              |
| MEMBERSHIP          |                   | and the second second |           | Edit | View Details    |              |
| Membership Card     | OEdit             |                       |           |      |                 |              |
| Marken Market       |                   |                       |           |      | SAL MEMDER      | SHIP SUMMART |

## Step 4: Click "Reports/Labels"

|                                           | House - why we way - droub mores                                 |      |
|-------------------------------------------|------------------------------------------------------------------|------|
| MYVIEWS                                   |                                                                  | Help |
| CONSOLIDATED REPORTS                      | My.Account My Groups WI Post 0002                                |      |
| View / Edit Reports                       |                                                                  | Help |
| MEMBERSHIP PROCESSING                     | CONSOLIDATED REPORTS                                             |      |
| Process Membership<br>Transmittal History |                                                                  |      |
| in denomination in a second y             | Consolidated reports are now available for the following:        |      |
| MEMBERS                                   | Post Adjutants                                                   |      |
| View Members                              | Squadron Adjutants                                               |      |
| Reports / Labels                          | Click "Edit Reports" to view and edit your consolidated reports. |      |
| Global Member Search                      | C.S. Danada                                                      |      |
| GROUP INFORMATION                         | East Reports                                                     |      |
| Group Attributes / Services               |                                                                  |      |
| Group Message                             |                                                                  | Help |
| Contact Information                       |                                                                  |      |
| Publish Newsletter                        | ATTACHMENTS                                                      |      |
| MATERIALS                                 | Unicad powsletter or other files                                 |      |
| Documents                                 | approve constants of MMER (mbd)                                  |      |
| Officer Manuals                           | No records to display.                                           |      |
| Brochures                                 |                                                                  |      |
| Summerted Secondar                        | Add Mary Resolution                                              |      |

## Step 5: Click "Post/Squadron Current Roster"

|                                             | Home > My Views > Group Profile > Reports / Labels        |        |
|---------------------------------------------|-----------------------------------------------------------|--------|
| MY VIEWS                                    |                                                           | Help ? |
| MEMBERSHIP PROCESSING<br>Process Membership | My Account My Groups WI Post 0002                         |        |
| Transmittal History                         | LADELC                                                    |        |
| MEMBERS                                     | LABELS     Legion 3x10 Labels                             |        |
| View Members                                |                                                           |        |
| Reports / Labels                            | MEMBERSHIP                                                |        |
| Global Member Search                        | Find Members in my Area                                   |        |
| GROUP INFORMATION                           | Monder Online Renewais     Post / Squadron Current Roster |        |
| Group Attributes / Services                 |                                                           |        |
| Group Message                               |                                                           |        |
| Contact Information                         | SQUADRON REPORTS                                          |        |
| Publish Newsletter                          |                                                           |        |
| MATERIALS                                   | MEMBERSHIP                                                |        |
| Documents                                   | Post / Squadron Current Roster                            |        |

### Step 6: Select your "Group" and which "Last Paid Year" to include in your roster

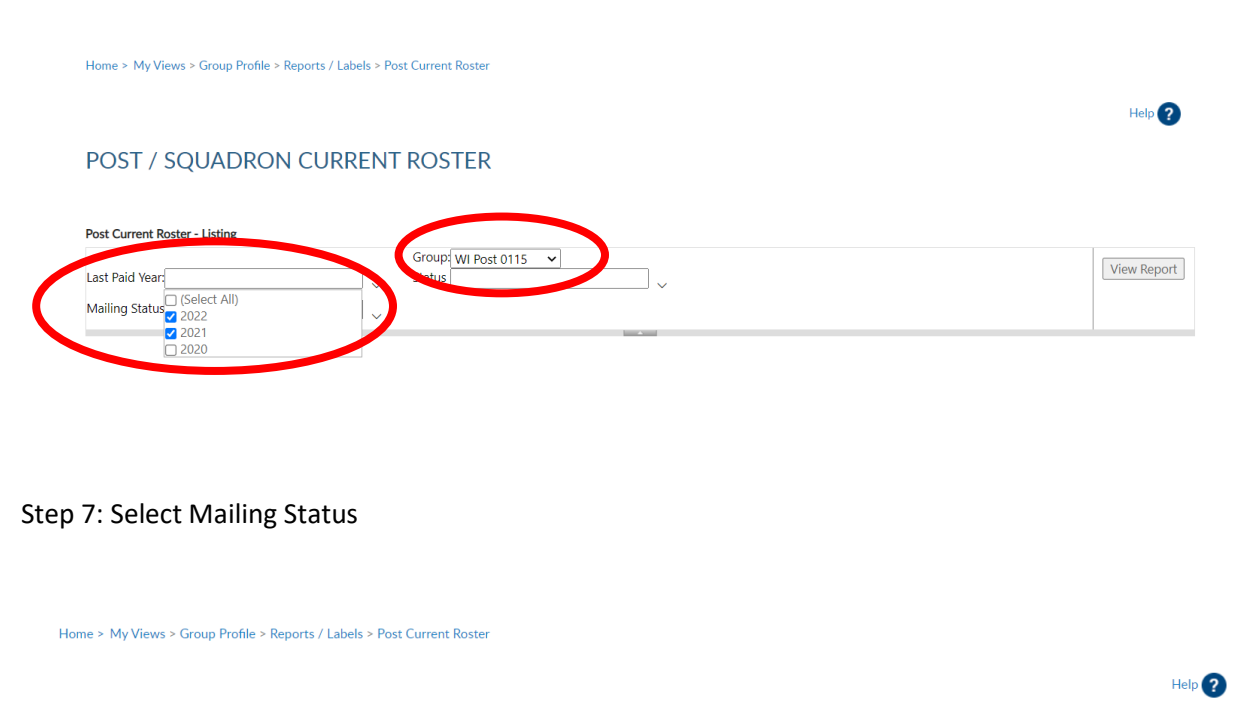

#### POST / SQUADRON CURRENT ROSTER

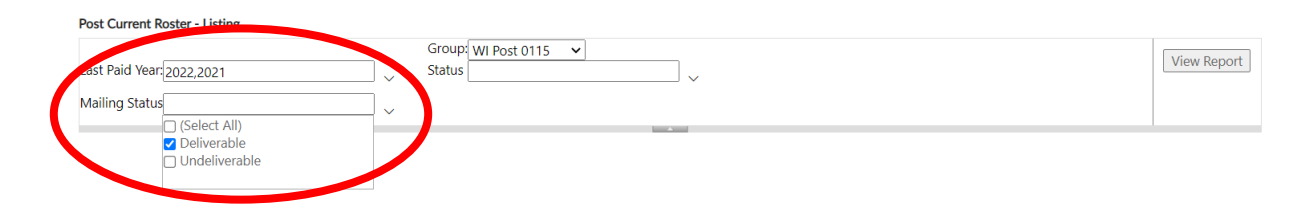

#### Step 8: Select "Status"

Home > My Views > Group Profile > Reports / Labels > Post Current Roster
POST / SQUADRON CURRENT ROSTER

Post Current Roster - Listing
Last Paid Year 2022,2021
Status Group Wi Post 0115 
(Select All)
Status Deliverable, Undeliverable
Status Deliverable, Undeliverable
Status Deliverable, Undeliverable
Status Deliverable, Undeliverable
Status Deliverable, Undeliverable
Status Deliverable, Undeliverable
Status Deliverable, Undeliverable
Status Deliverable, Undeliverable
Status Deliverable, Undeliverable
Status Deliverable, Undeliverable
Status Deliverable, Undeliverable
Status Deliverable, Undeliverable
Status Deliverable, Undeliverable
Status Deliverable, Undeliverable
Status Deliverable, Undeliverable
Status Deliverable, Undeliverable
Status Deliverable, Undeliverable
Status Deliverable, Undeliverable
Status Deliverable, Undeliverable
Status Deliverable, Undeliverable
Status Deliverable, Undeliverable
Status Deliverable, Undeliverable
Status Deliverable, Undeliverable
Status Deliverable, Undeliverable
Status Deliverable, Undeliverable
Status Deliverable, Undeliverable
Status Deliverable, Undeliverable
Status Deliverable, Undeliverable
Status Deliverable, Undeliverable
Status Deliverable, Undeliverable
Status Deliverable, Undeliverable
Status Deliverable, Undeliverable
Status Deliverable, Undeliverable
Status Deliverable, Undeliverable
Status Deliverable, Undeliverable
Status Deliverable, Undeliverable
Status Deliverable, Undeliverable
Status Deliverable, Undeliverable
Status Deliverable, Undeliverable
Status Deliverable, Undeliverable
Status Deliverable, Undeliverable
Status Deliverable, Undeliverable
Status Deliverable, Undeliverable
Status Deliverable, Undeliverable
Status Deliverable, Undeliverable
Status Deliverable, Undeliverable
Status Deliverable, Undeliverable, Undeliverable, Undeliverable, Undeliverable, Undeliverable, Undeliverable, Undeliverable, Undeliverable, Undeliverable, Undeliverable, Undeliverable, Undeliverable, Undeliverable, Undeliverable, Undeliverable, Undeliverable, Undeliverable, Undeliv

## Step 9: Click "View Report"

Home > My Views > Group Profile > Reports / Labels > Post Current Roster

|                                           |        |        |                |  | Help ?           |
|-------------------------------------------|--------|--------|----------------|--|------------------|
| POST / SQUADRON CUR                       | RENT   | r Ros  | TER            |  |                  |
|                                           |        |        |                |  | $\frown$         |
| Post Current Roster - Listing             |        |        |                |  |                  |
|                                           |        | Group  | WI Post 0115 V |  | A Gause Dave and |
| Last Paid Year: 2022,2021                 |        | Status |                |  | View Report      |
| Mailing Status Dalivorable Undelivorable  | _      |        | 🗋 (Select All) |  |                  |
| Maning Status Deliverable, Orideliverable | $\neg$ |        | Active         |  |                  |
|                                           |        |        | Deceased       |  |                  |
|                                           |        |        |                |  |                  |
|                                           |        |        |                |  |                  |

### Step 10: Review results

Home > My Views > Group Profile > Reports / Labels > Post Current Roster

| - |  |  |
|---|--|--|
|   |  |  |
|   |  |  |

### POST / SQUADRON CURRENT ROSTER

| last Paid | d Vear 2022,2021         |              | Group<br>Status | WI Post 0115 |          |             | View Report |
|-----------|--------------------------|--------------|-----------------|--------------|----------|-------------|-------------|
| Mailing   | Status Deliverable, Unde | eliverable   | Ĵ               |              | ¥        |             |             |
| I٩        | < 1                      | of 2 ? >     | d Id            | Page Width 💙 | 8 ~      | Find   Next |             |
|           | Current Roster :         | WI Post 0115 |                 |              |          |             |             |
|           |                          |              |                 | Me           | ember Da | ta          |             |
|           |                          |              |                 |              |          |             |             |

Step 11: To Download click the "Floppy Disc Icon" and select which program to save it as.

Home > My Views > Group Profile > Reports / Labels > Post Current Roster

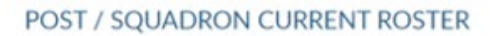

| Post Cur  | rent Roste | er - Listing | £2          |                     |            |                 |                          |                           |           |         |          |             |
|-----------|------------|--------------|-------------|---------------------|------------|-----------------|--------------------------|---------------------------|-----------|---------|----------|-------------|
| Last Paic | Vear 202   | 2,2021       |             |                     | <b>_</b> ~ | Group<br>Status | WI Post 0115 ¥<br>Active | v                         |           |         |          | View Report |
| Mailing   | Status Del | iverable,U   | Indeliveral | ble                 |            |                 |                          | $\frown$                  |           |         |          |             |
| 14        | <          | 1            | of 2 ?      | >                   | ÞI         | Ö               | Page Width               |                           | Find Next |         |          |             |
| ActiOec 1 | Curre      | nt Roste     | er : WI Po  | st 0115<br>FiniName | _          | Address         | CHY                      | Word                      | Enal      | War Era | Phrs BOS | Type        |
|           |            |              |             |                     |            |                 |                          | Excel                     |           |         |          |             |
|           |            |              |             |                     |            |                 | 1                        | PowerPoint                |           |         |          |             |
|           |            |              |             |                     |            |                 |                          | PDF                       |           |         |          |             |
|           |            |              |             |                     |            |                 | 1                        | TIFF file                 |           |         |          |             |
| -         |            |              |             |                     | -          |                 | +                        | MHTML (web archive)       |           |         | -        | , *         |
|           |            |              |             |                     |            |                 | 1                        | CSV (comma delimited)     |           |         |          |             |
|           |            |              |             |                     |            |                 |                          | XML file with report data | /         |         |          |             |
|           |            |              |             |                     |            |                 |                          | Data Feed                 |           |         |          |             |
|           |            |              |             |                     |            |                 |                          | Hearon A                  |           |         |          |             |

Help ?